## UWAGA!:

### AKTUALNA WERSJA APLIKACJI TurboEWID W POWIECIE KRAKOWSKIM – 9.4

Ze względu na wprowadzane aktualizacje do aplikacji TurboMap, jak również implementację do bazy powiatowej nowych obiektów BDOT500 i GESUT, należy cyklicznie pobierać aktualną bazę dla wykonawców (baza\_fdb) oraz weryfikować aktualność i zgodność wersji oprogramowania TurboMap.

Plik wydany do modyfikacji proszę odesłać na serwis geodety (<u>NIE ZMIENIAJĄC JEGO</u> <u>NAZWY!!!</u>) do 3 dni roboczych od daty wydania.

Po tym terminie - jeżeli plik nie zostanie odesłany blokada zostanie usunięta i trzeba będzie ponownie wnioskować o jego wydanie.

Po wkartowaniu proszę wykonać **kontrolę** (**zakładka – modyfikacja**) i usunąć ewentualne braki i błędy czy ostrzeżenia.

- I. ZMIANY W KARTOWANIU BUDYNKÓW w plikach do modyfikacji :
- Przy <u>OPRACOWANIACH PRAWNYCH</u> pomierzone budynki kartujemy w tym samym pliku co nowe granice. Jeżeli w danym pliku istnieje już budynek to proszę go nie usuwać tylko narysować jeden na drugim. Do każdego narysowanego budynku powinna być dołączona odpowiednia dokumentacja, dzięki której będzie możliwe wprowadzenie zmian w bazie EGiB.
- Przy opracowaniach typu <u>INWENTARYZACJA POWYKONAWCZA BUDYNKU</u> budynki rysujemy obiektami z zakładki EWIDENCJA, a następnie opisujemy atrybuty. Jeżeli budynek już istnieje nie należy go usuwać tylko narysować jeden na drugim. W przypadku inwentaryzacji budynku prosimy o nie wkreślanie użytku do pliku wynikowego.
- 3. Przy opracowaniach typu <u>MAPA DO CELÓW PROJEKTOWYCH</u> <u>nowe</u> budynki/budowle, dla których nie jest sporządzona dokumentacja pozwalająca na ujawnienie budynku w bazie EGiB, należy narysować jako ib – inna budowla (zakładka BDOT500).

Jeżeli budynek już istnieje to proszę go nie usuwać z pliku tylko narysować jeden na drugim.

Na mapach wynikowych <u>nowe</u> budynki należy przedstawić jako ib – inna budowla lub budynkiem, ale oznaczyć je innym kolorem/szrafurą, a w legendzie opisać iż są to **budynki nieujawniane w EGiB.** 

#### II. ZMIANY W KARTOWANIU ELEMENTÓW BDOT500 - GESUT

- 1. Obiekty posiadające atrybuty opisowe wymagają bezwzględnie określenia ich wartości.
- 2. Proszę pamiętać o uzupełnieniu daty pomiaru zgodnie ze szkicem polowym.
- 3. Proszę uzupełniać wszystkie atrybuty rysowanych obiektów (niebieskie pola, źródło i data pomiaru).

4. Przy opracowywaniu obiektów bazy BDOT500 oraz bazy GESUT, w przypadku braku możliwości uzupełnienia odpowiednimi danymi atrybutów opisowych, należy zastosować wartość atrybutu typu voidable:

| Rodzaj atrybutu                     | Wartość |
|-------------------------------------|---------|
| ID branżowy                         | unknown |
| ID uzgodnienia                      | unknown |
| Władający                           | unknown |
| Przedstawiciel /obiekty istniejące/ | unknown |
| projektowane                        |         |

5. Obiekty BDOT500 i obiekty GESUT muszą spełniać wymagania poprawnej topologii oraz poprawnej budowy wzajemnych relacji i wiązań.

Należy zwrócić szczególną uwagę na wymagane przepisami prawa właściwe geometrie i relacje obiektów sieci kanalizacyjnej tj. np. istnienie komory pod włazem, tworzenie relacji punktu o określonej wysokości do obiektu.

- 6. Punkty robocze wczytujemy z atrybutami : STB=1 i ZRD=2
- 7. Kartujemy tylko symbolami z zakładki BDOT/GESUT

Z zakładki EGiB/K1/G7 można użyć jedynie tych obiektów, które mają przed nazwą oznaczenie EGB.... np. EGBT07 – taras (powierzchnia)

- 8. Drogi, chodniki, skarpy i inne elementy powierzchniowe jako obiekty powierzchnie zamknięte.
- 9. Wysokości

Proszę uzupełnić plik wysokościami sztucznymi - na szczegółach terenowych oraz powiązać je ze szczegółami terenowymi (wzdłuż drogi, chodnika, na ogrodzeniach i innych szczegółach).

Proszę uzupełniać wysokości (z zakładki GESUT) na urządzeniach naziemnych i podziemnych jak również na przewodach i powiązać je odpowiednio z przewodem lub urządzeniem.

### 10. Przykłady poprawnej segmentacji przewodów z określeniem ich funkcji

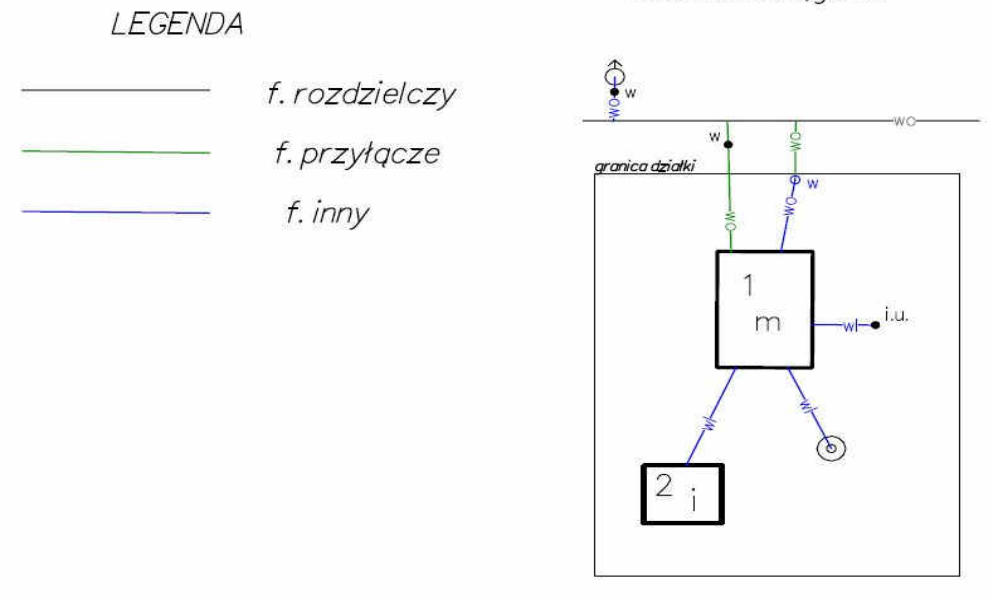

sieć wodociągowa

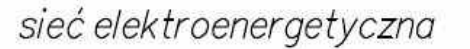

sieć gazowa

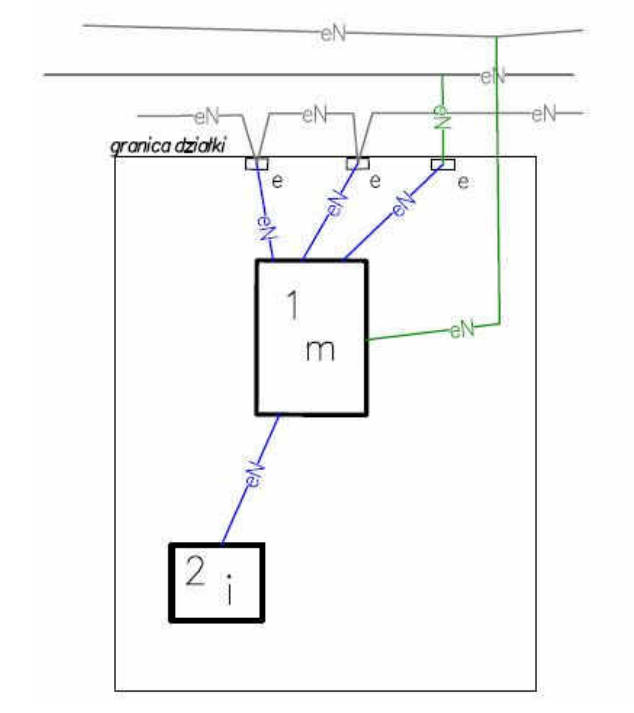

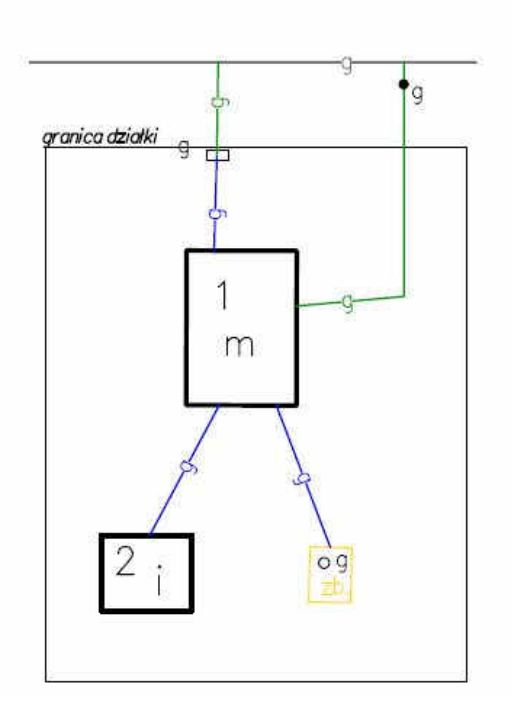

sieć kanalizacy jna

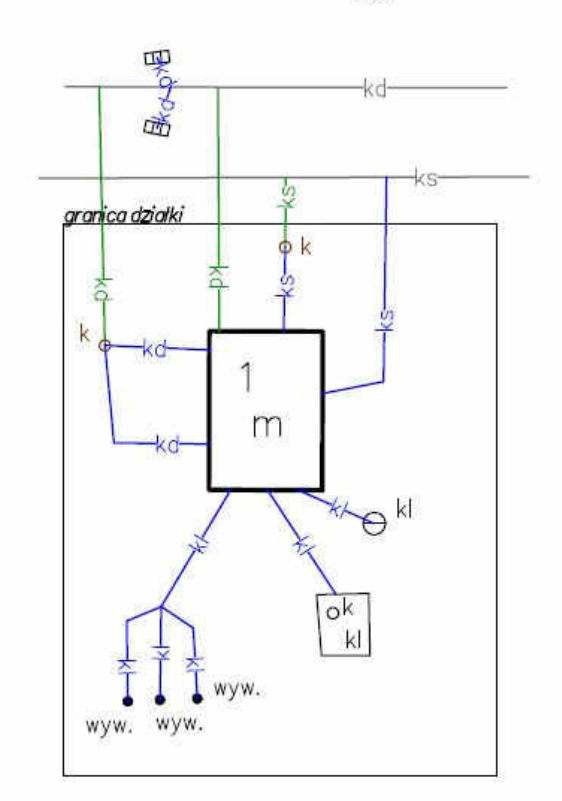

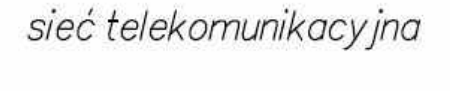

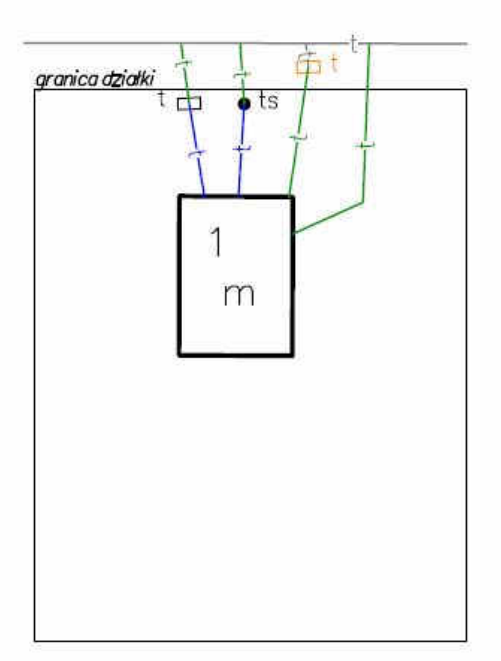

#### Słownik określania funkcji przewodów:

Obiekty sieci uzbrojenia terenu należy segmentować na: przesyłowe (magistrale), rozdzielcze, przyłącza i inne stosując następujące definicje (przepisy branżowe):

- **przyłącze kanalizacyjne** - odcinek przewodu łączącego wewnętrzną instalację kanalizacyjną w nieruchomości odbiorcy usług z siecią kanalizacyjną, za pierwszą studzienką, licząc od strony budynku;

- **przyłącze wodociągowe** - odcinek przewodu łączącego sieć wodociągową z wewnętrzną instalacją wodociągową w nieruchomości odbiorcy usług wraz z zaworem za wodomierzem głównym;

- sieć kanalizacyjna lub wodociągowa - przewody wodociągowe lub kanalizacyjne wraz z uzbrojeniem i urządzeniami, którymi dostarczana jest woda lub którymi odprowadzane są ścieki, będące w posiadaniu przedsiębiorstwa wodociągowo-kanalizacyjnego;

- **sieć przesyłowa gazowa albo elektroenergetyczna** - sieć gazowa o ciśnieniu wyższym niż 0,5 MPa albo sieć elektroenergetyczna o napięciu znamionowym wyższym niż 110 kV;

- sieć rozdzielcza gazowa albo elektroenergetyczna - sieć gazowa o ciśnieniu nie wyższym niż 0,5 MPa albo sieć elektroenergetyczna o napięciu znamionowym nie wyższym niż 110 kV;

- **przyłącze elektroenergetyczne** - odcinek lub element sieci służący do połączenia urządzeń, instalacji lub sieci podmiotu, o wymaganej przez niego mocy przyłączeniowej, z pozostałą częścią sieci przedsiębiorstwa energetycznego świadczącego na rzecz podmiotu przyłączanego usługę przesyłania lub dystrybucji energii elektrycznej;

- **sieć gazowa** - gazociągi wraz ze stacjami gazowymi, układami pomiarowymi, tłoczniami gazu i podziemnymi magazynami gazu, połączone i współpracujące ze sobą, służące do przesyłania i dystrybucji paliw gazowych, należące do przedsiębiorstwa gazowniczego;

- **przyłącze gazowe** - odcinek sieci gazowej od gazociągu zasilającego do kurka głównego wraz z zabezpieczeniem włącznie, służący do przyłączania instalacji gazowej znajdującej się na terenie i w obiekcie odbiorcy;

- **przyłącze telekomunikacyjne** - odcinek linii kablowej podziemnej, linii kablowej nadziemnej lub kanalizacji kablowej, zawarty między złączem rozgałęźnym, a zakończeniem tych linii lub kanalizacji w obiekcie budowlanym;

- **sieć telekomunikacyjna** - systemy transmisyjne oraz urządzenia komutacyjne lub przekierowujące, a także inne zasoby, w tym nieaktywne elementy sieci, które umożliwiają nadawanie, odbiór lub transmisję sygnałów za pomocą przewodów, fal radiowych, optycznych lub innych środków wykorzystujących energię elektromagnetyczną, niezależnie od ich rodzaju;

- **przyłącze ciepłownicze** - odcinek sieci ciepłowniczej doprowadzający ciepło wyłącznie do jednego węzła cieplnego albo odcinek zewnętrznych instalacji odbiorczych za grupowym węzłem cieplnym lub źródłem ciepła, łączący te instalacje z instalacjami odbiorczymi w obiektach;

 - sieć ciepłownicza - połączone ze sobą urządzenia lub instalacje, służące do przesyłania i dystrybucji ciepła ze źródeł ciepła do węzłów cieplnych;

Dla sytuacji nieopisanych w przepisach branżowych, obiekty sieci uzbrojenia terenu należy uzupełnić o właściwe funkcje stosując zasady:

- funkcję **''inny''** nadaje się przewodowi od urządzenia pomiarowego do punktu odbioru lub przewodowi pomiędzy punktami odbioru;

- funkcję **"przyłącze"** nadaje się przewodowi od sieci rozdzielczej do urządzenia pomiarowego, a w przypadku, kiedy nie występuje urządzenie pomiarowe - od sieci rozdzielczej do punktu odbioru;

- w przypadku funkcji **''rozdzielczy''** należy przyjąć segmenty, od których wychodzą ustalone uprzednio "przyłącza";

- w przypadku funkcji **''przesyłowy''** należy przyjąć segmenty, od których wychodzą ustalone uprzednio "rozdzielcze";

#### 11. Modyfikacja obiektów projektowanych

# Plik do modyfikacji wydany jest z elementami projektowanymi, które to właśnie należy zarchiwizować i przenieść na warstwę obiektów istniejących.

Może się zdarzyć, że takich elementów projektowanych nie będzie, wówczas sposób wprowadzania sieci i przyłączy pozostaje bez zmian.

#### Poniżej przedstawiono sposób postepowania:

- 11.1. Po wczytaniu pikiet do rysunku należy zmodyfikować odcinek projektowany na istniejące pikiety.
- 11.2. Następnie należy przypisać ID pracy wszystkim projektowanym elementom (będącym przedmiotem danego opracowania), które maja być zarchiwizowane poniżej rysunek

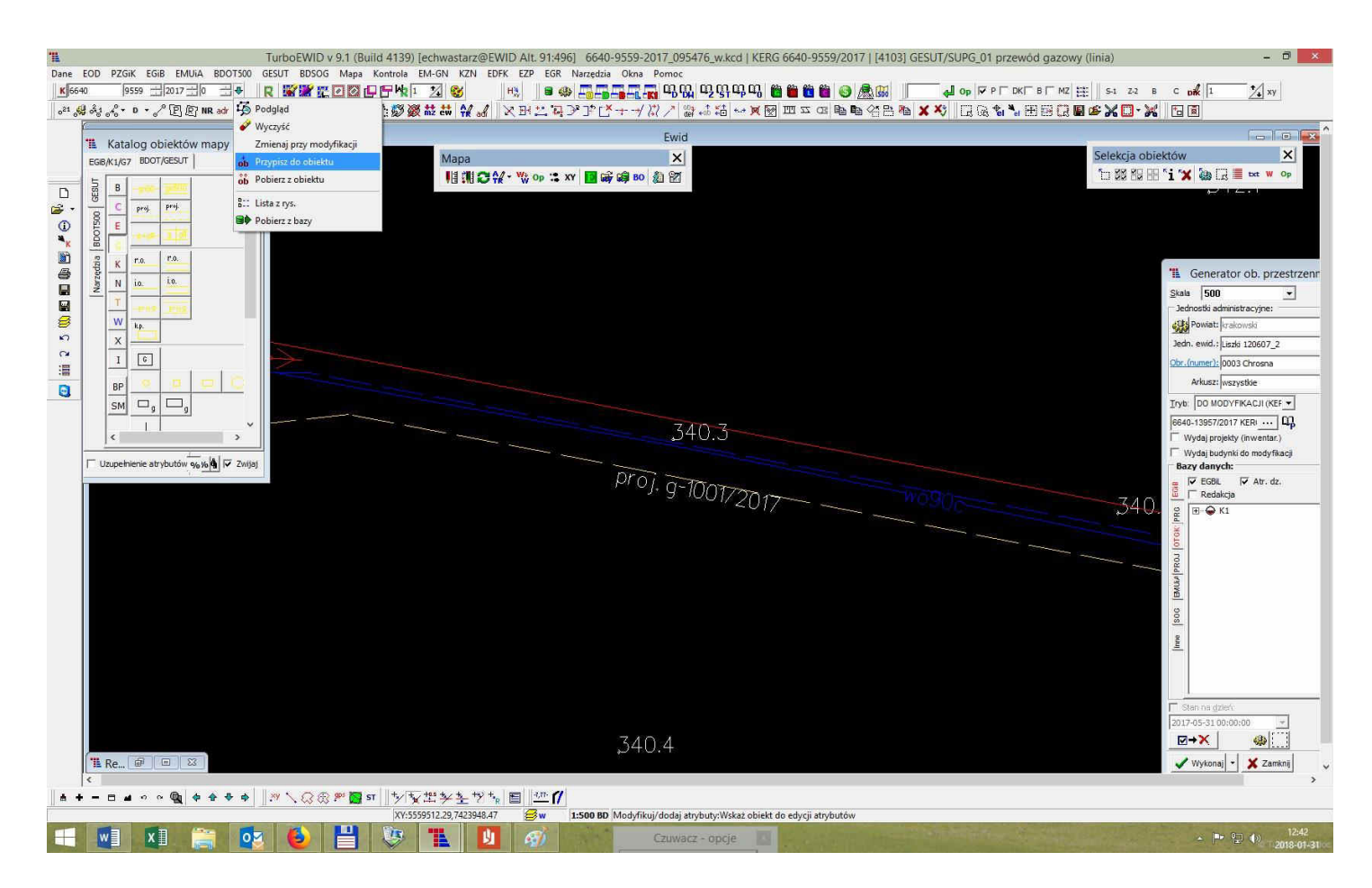

11.3. Po wybraniu "przypisz do obiektu" należy wybrać odpowiedni element projektowany. Wówczas zmieni się jego stan istnienia na "bud .. " – w budowie

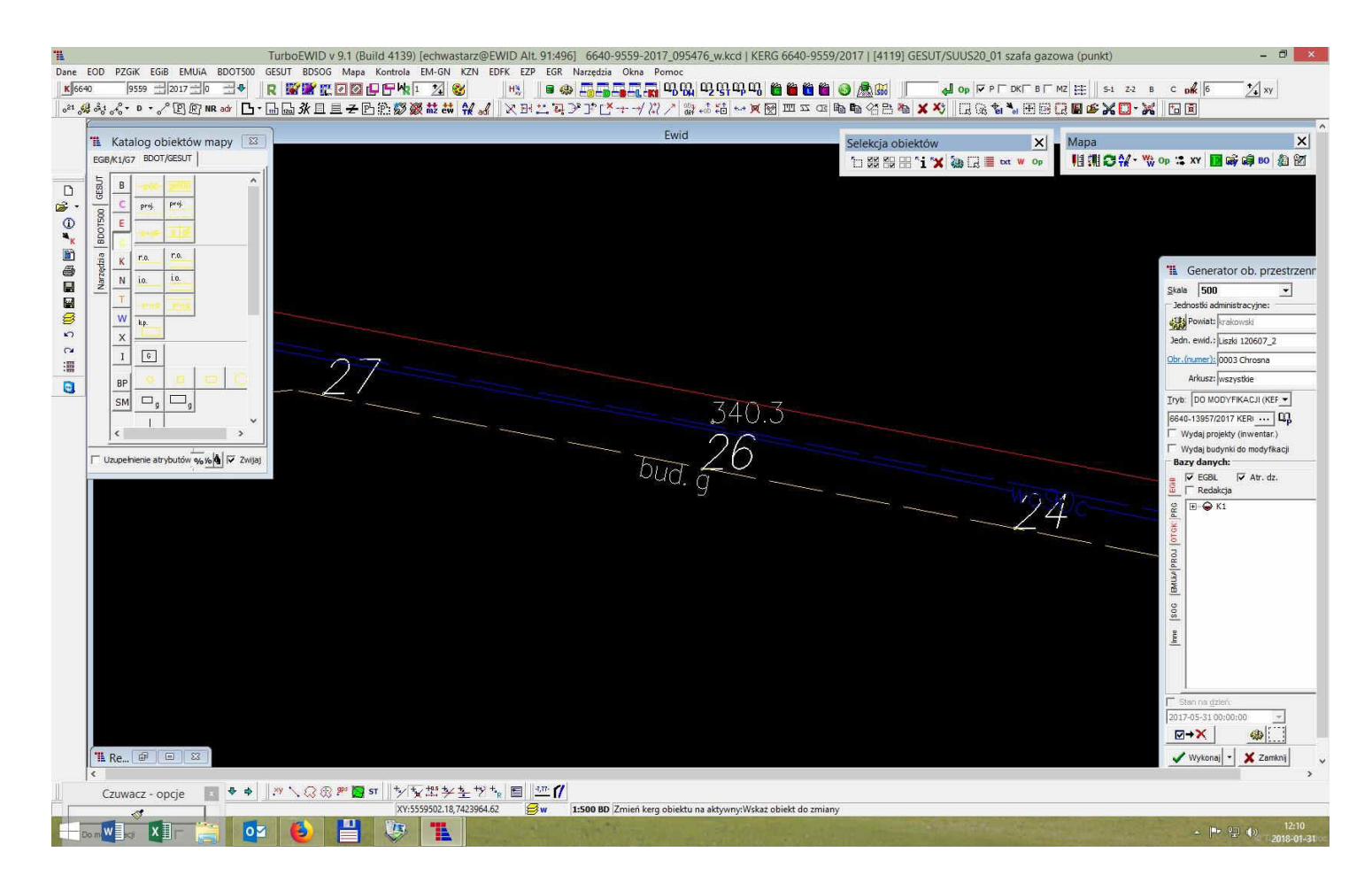

11.4. Następnym krokiem jest zmiana warstwy z elementu projektowanego na istniejący.
Z katalogu obiektów mapy wybieramy odpowiednią sieć i przyciskiem W –W (menu MAPA) zmieniamy warstwę obiektu na aktywną.
Zmieni się opis przewodu i status.

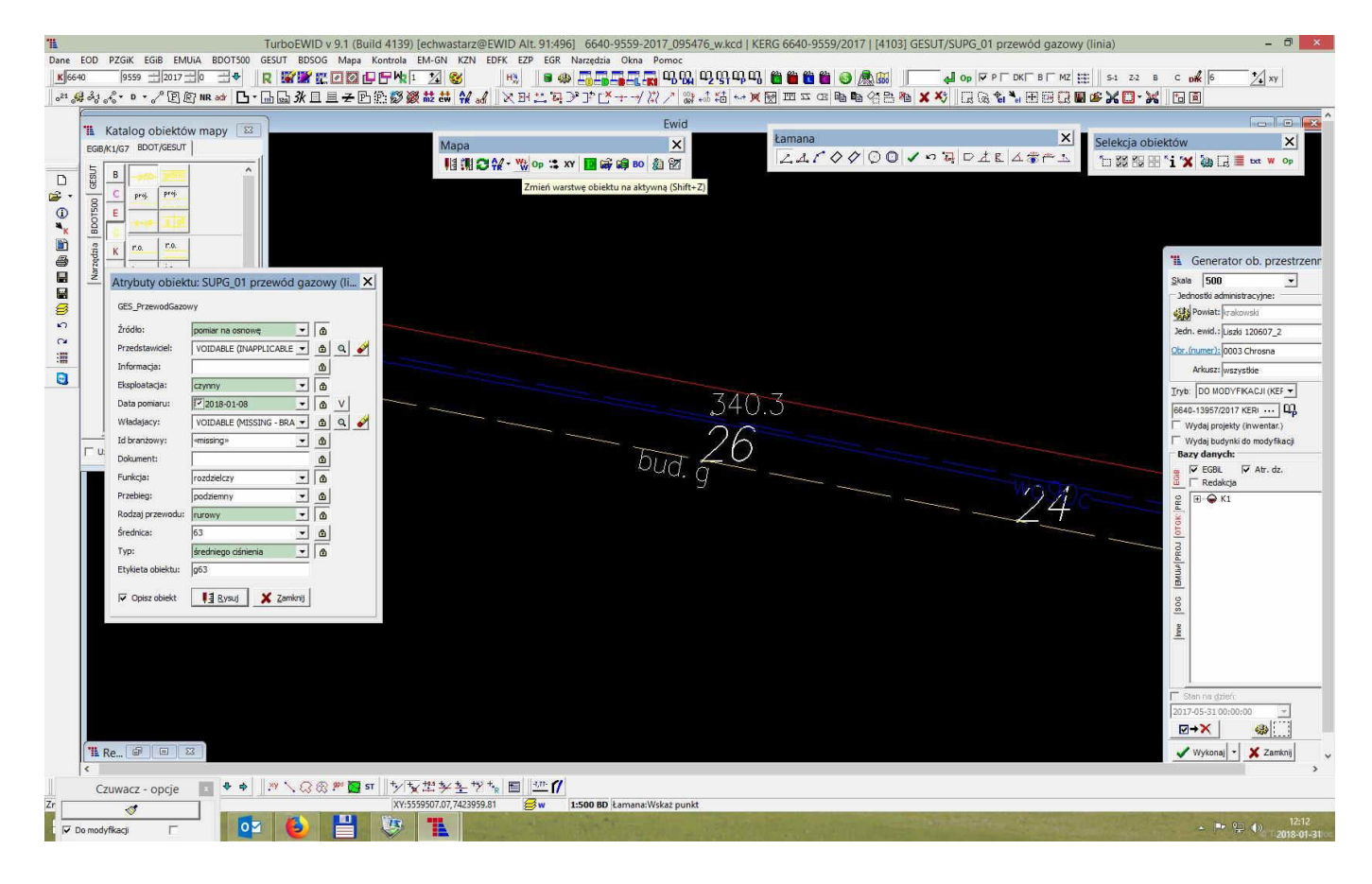

# 11.5. Następnie ATR należy zmienić atrybuty przewodu (wszystkie niebieskie pola, data pomiaru i źródło)

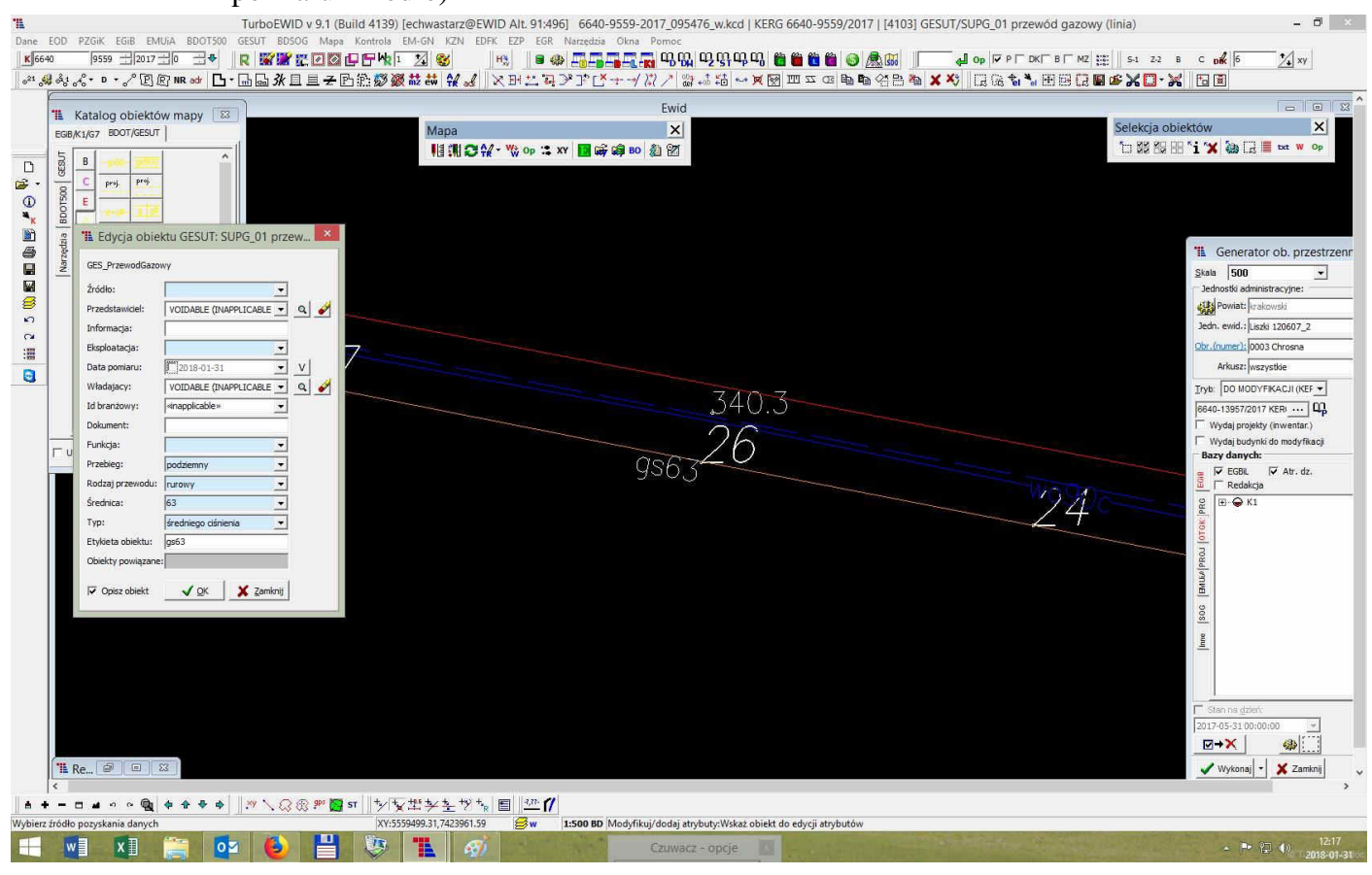

11.6. Plik zapisujemy i przesyłamy przez serwis geodety

W przypadku pytań w zakresie kartowania prosimy o kontakt pod numerem telefonu 12 395 05 27